School Pathways Knowledge Base - https://schoolpathways.com/knowledgebase/

## **CMS-Attendance by LP**

Please remember these important facts when working in the SIS.

The SIS currently enables two menu styles, Classic and Modern. These Manuals are constructed with the Modern Menu in mind. If using Classic, the locations of certain procedures may vary.

• Step 1. Access the class via the CMS

## Teacher»CMS-Classroom Management» CMS-Classroom Management

| Schoolyver (# of classes)<br>2015 - 2015 - Methenh List<br>Only Show Tockey's Classes |                                       | Return to Classes<br>Management Page                                |  |  |  |  |
|---------------------------------------------------------------------------------------|---------------------------------------|---------------------------------------------------------------------|--|--|--|--|
| Sort by Day of Week Time of Day Name of Class Bell Period                             | Search: 15 of 15                      |                                                                     |  |  |  |  |
| Classes : 9-12 Classes                                                                |                                       | -                                                                   |  |  |  |  |
| Name: 9-12 Classes ID: 232                                                            | Instructor: Reeves, LeAnn             | Classes In Session: 14                                              |  |  |  |  |
| Address:<br>2545 Ott Highway 1                                                        | Class Registrations: 39               | Students: 26                                                        |  |  |  |  |
| Anytown, CA 55555<br>555-555-5555                                                     | Public Registration: Open             | Office Hours:                                                       |  |  |  |  |
|                                                                                       |                                       |                                                                     |  |  |  |  |
| Homeroom 10 - McCarthy (6002:HR-8M-B) (Edl) (Set Curricula)                           |                                       | 🖌 👬 O 🖉 🖯 🖬 📾                                                       |  |  |  |  |
| Schedule: MTWRP 8.00-8.25                                                             |                                       | Share an Router Class Alternation AVA LL Payoris Neurolator         |  |  |  |  |
| Enrolled Students: 1<br>Descend Students: 0                                           | Program Reports                       | Seneerer 2 diaring)                                                 |  |  |  |  |
| Vating List Students: 0 Curriculum: Homeroom - Reeves 16/16                           | ۵                                     |                                                                     |  |  |  |  |
|                                                                                       |                                       |                                                                     |  |  |  |  |
| Economics (2701-1:Spr) (Set Curricula)                                                |                                       | 🗸 444 O 🗵 👌 🔰 📾                                                     |  |  |  |  |
| Schedule: Undefined                                                                   |                                       | Show an Rooker Dean Americana ANR Reports Heineletter<br>SIA Status |  |  |  |  |
| Envolled Students: 2<br>Reserved Students: 0<br>Vetrig: List Students: 0              | Program Reports Generation (Second 1) | ets - Servecer 2 (Serve)                                            |  |  |  |  |
|                                                                                       |                                       |                                                                     |  |  |  |  |

• **Step 2**. Click on the Attendance icon

hool Year: 2015 - 2016

Reporting Period: Semislar 2 (Spring)

• **Step 3**. If you are taking attendance for a time period that is in the past, you may need to click Show full Calendar as shown below

ript Code: 6003

Credits: 5 Credits

Finish: 05/17/2016

Click on desired LP to view a report if you'd like to view an Attendance Log

| Show full calendar |                 |               |                 |               |               |    | De               |
|--------------------|-----------------|---------------|-----------------|---------------|---------------|----|------------------|
| $\bigcirc$         |                 |               | Jan 2016        |               |               |    | ATT:             |
|                    |                 |               |                 |               |               | /  | Log:             |
|                    | 3 4             |               | 5               | 7             |               |    | Lp. 8            |
| ,                  | Adendance 11    | Attendance 13 | 2 Attendance 12 | Atendance 54  | 18            | 16 | Lp: 10           |
| 1                  | 7 Attendance 14 | Attendance 15 | Attendance 21   | Altensance 21 | Attendance 22 | 42 | Lp: 12           |
| 2                  | 4 Actendance 25 | Attendance 24 | Attendance 25   | Aftendance 28 | Attendance 29 | 30 | Bananar<br>✓ Set |
| 3                  | 9               |               |                 |               |               |    |                  |
|                    |                 |               | Feb 2016        |               |               |    |                  |
|                    | Adendance       | Attendance    | Attendance      | Atlendance    | Attendance    | 6  |                  |
|                    | 7 Attendance    | Attendance    | Attendance 11   | Altendance 11 | 12            | 13 |                  |
| 1                  | Attendance 18   | Attendance 16 | Attendance 12   | Adendance 18  | 11            | 29 |                  |

• Step 4. Click on attendance for the day you would like to save attendance for

| Instructor | Dash | Roster | Attend | AWR      | Rep Card | Alt RC | Reports | Admin |    |          |
|------------|------|--------|--------|----------|----------|--------|---------|-------|----|----------|
|            |      |        |        |          |          |        |         |       |    |          |
|            |      |        |        |          |          |        |         |       |    | Apr 2016 |
|            |      |        |        |          |          |        |         |       |    |          |
|            |      |        | 2      |          |          |        |         |       |    |          |
|            |      |        | At     | tendance |          |        | Attenda | nce   | 0  |          |
|            |      |        | 10     |          |          |        | 11      |       | 12 |          |
|            |      |        |        |          |          |        |         |       |    |          |
|            |      |        | 17     |          |          |        | 18      |       | 19 |          |

• Step 5. You may mass claim attendance in the upper right hand corner

## OR

You may claim a day at a time in the right corner just click on the box to choose:

- Present (green)
- Tardy (yellow)
- Absent (red

| Set all previously unstatement to_   Mar all affer datase   Name   Set all affer datase   Set all affer datase | Warring: There are \$1 student days which have not 5 | een claimed for attendance<br>ting<br>art | prior to this claiming | anya    | and and         |
|----------------------------------------------------------------------------------------------------|------------------------------------------------------|-------------------------------------------|------------------------|---------|-----------------|
| * Teacher                                                                                                    | Source                                               | Grad                                      | Time                   | Student | 3485            |
| t Reeves, LaAns                                                                                                | Homercom 10 - McCarthy                               | 11                                        | 0:00 am - 8:25 am      |         | Reeves, Jason P |
| Return ta Calendar                                                                                             | Box                                                  | to. Top                                   |                        |         | Richard Fire    |

- **Step 6**. Make sure to click SAVE
- Last Updated by Max Williams on 2016/04/06 18:53

From:

https://schoolpathways.com/knowledgebase/ - School Pathways Knowledge Base

Permanent link: https://schoolpathways.com/knowledgebase/doku.php?id=cms:attendancebylp&rev=1459986690

Last update: 2016/04/06 23:51